## WELCOME TO FAMILY WEEKEND 2022 REGISTRATION

Please read through these instructions or print them out to assist you with your Family Weekend registration. It should take you about 15-20 minutes to complete your Family Weekend registration, depending on the size of your family. Note: If you decide to add more people or events later, you can log back in and add those people/events up until September 6, 2022 – if the events are still available. Events have sold out in the past.

**STEP 1:** Once on our registration site, click the "Log In / Register" button at the top righthand side of the screen. Select "General Public".

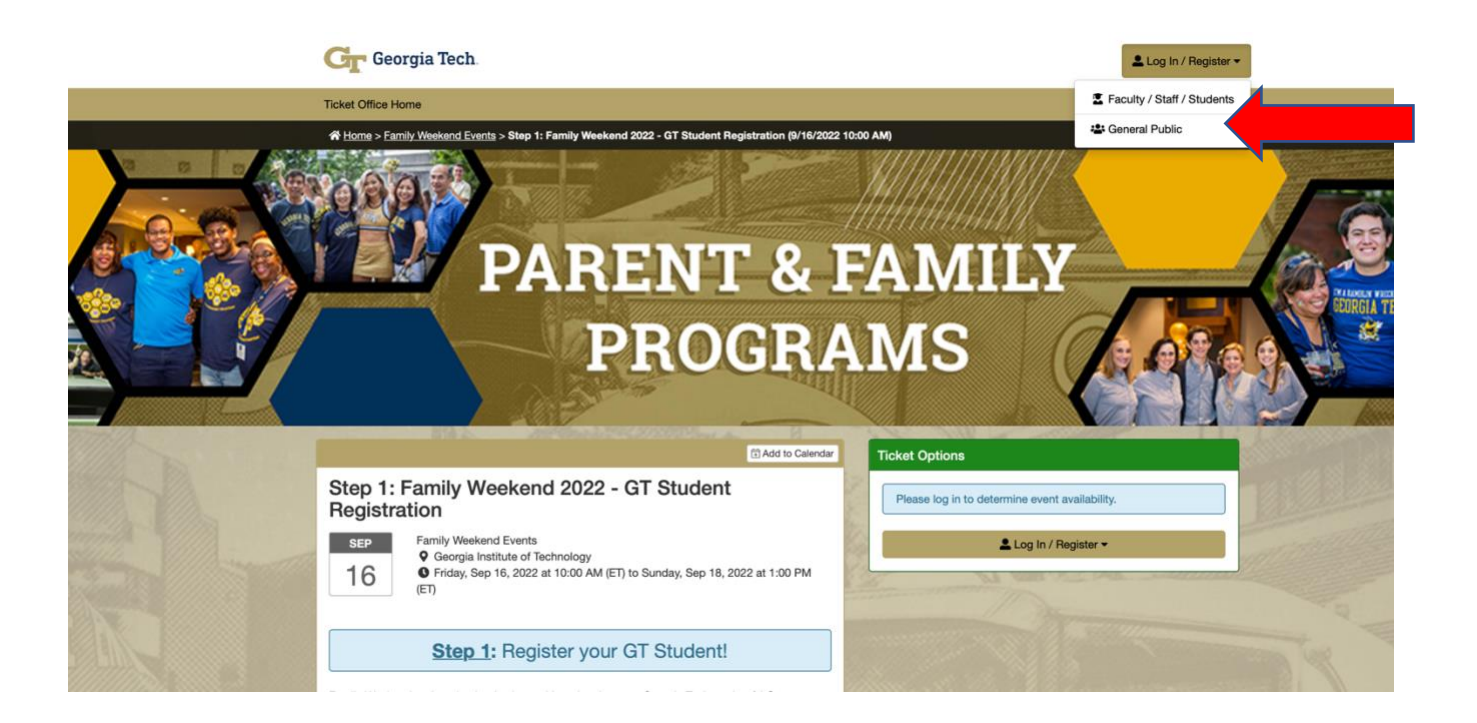

NOTE: You will receive a confirmation email at the email address you provided when creating your account. We ask that you use and email and phone number that we can use to reach out to you should our office have any questions. **STEP 2:** Select the "Register" tab. Fill in the information to make an account. We recommend clicking "Yes" for email updates so you will receive any new information we send out about Family Weekend.

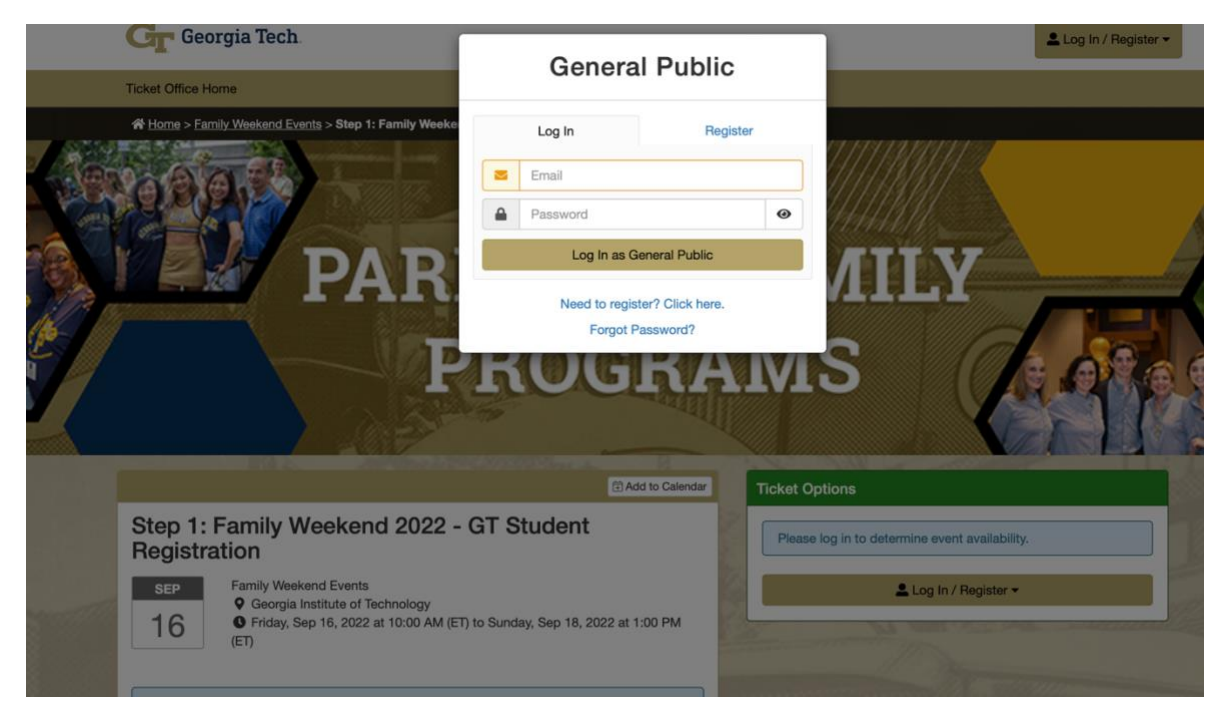

Fill in the information to create your profile. If you do not have a US address, use our office address: 353 Ferst Drive NW Atlanta, GA 30332. **NOTE: We will not be shipping anything to you, so the billing address on this page does not matter.** 

**STEP 3:** Register your GT student(s) first in <u>"STEP 1"</u>, by clicking on the "Quantity" dropdown arrow to select the number of GT students in your family attending family Weekend. Click on "Select Seats."

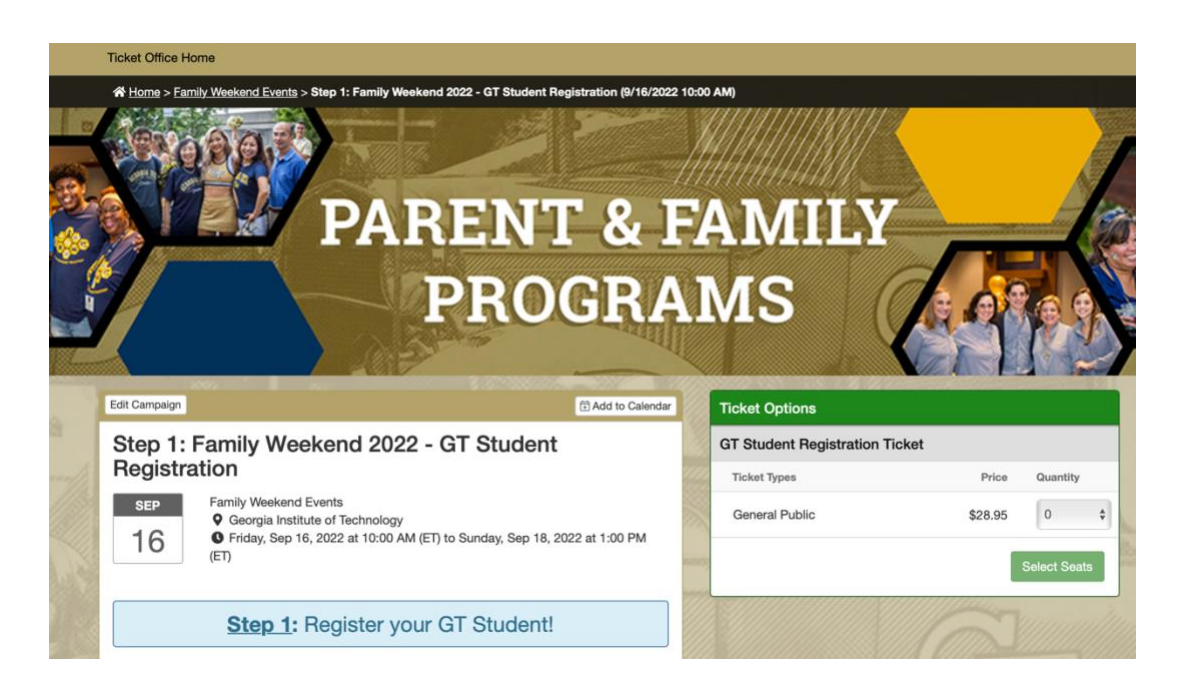

**STEP 4**: Once you have entered the number of GT students, then continue to "**STEP 2**", to continue adding people and events to your cart. **DO NOT** enter your students name on the bottom right as that will just get erased when you add items to your cart and you will have to complete it again.

| W                                       | e also recommend:                    | Step 2: Family Weekend 2 | 022 - Family/Guest Registratio | n - Friday, Sep 16                  | , 2022 at 10:00 AM (ET)                                                                                                    |                                                                 |
|-----------------------------------------|--------------------------------------|--------------------------|--------------------------------|-------------------------------------|----------------------------------------------------------------------------------------------------|-----------------------------------------------------------------|
| Cart                                    | Empty Cart                           |                          |                                |                                     | Customer Information                                                                                                    | Change In                                                       |
| Step<br>Registr                         | o 1: Family Weeker<br>ation          | nd 2022 - GT Student     | 9/16/22                        | 2 10:00 AM ET                       | Users with international a<br>your on-campus address,                                                                                                    | ddresses or phone numbers: use the school's address, and/or the |
|                                         | Ticket Option                        | Ticket Type              | Seat Location                  | Price                               | school's phone number or                                                                                                    | the ticket site & use your                                      |
|                                         | GT Student<br>Registration<br>Ticket | General Public x 1       | General Admission              | \$28.95                             | If your billing address is in                                                                                                    | correct the transaction will be                                 |
| Delivery Method<br>E-Ticket (No Charge) |                                      |                          | \$0.00                         | Billing Information<br>Tyler Barker | Shipping Information<br>Tyler Barker                                                                                                    |                                                                 |
| Coup                                    | on Code - Optional                   | I                        |                                | Apply                               | 5365 Westwood Drive<br>Columbus, GA 31907                                                                                                    | 5365 Westwood Drive<br>Columbus, GA 31907                       |
|                                         |                                      |                          |                                | (100 of                             | Receive email updates for                                                                                                    | upcoming events?                                                |
| otal                                    |                                      |                          |                                | \$28.95                             | Yes No                                                                                                    |                                                                 |
|                                         |                                      |                          |                                |                                     | <ul> <li>Step 1: Family Weekend 20</li> <li>Provide all required inform</li> <li>GT Student Registration Tid</li> <li>What is the first and last n</li> <li>Required</li> </ul> | ation to checkout.<br>sket<br>ame of your GT student?           |

**STEP 5:** Register your family and guest in <u>"STEP 2"</u>, by clicking on clicking on the number of adults (ages 13 and up), youth (5-12) and children (5 and under) in your party. Click on "Select Seats."

| Edit Campaign                                                                                                    | Add to Calendar Ticket Option                         | 15         |              |
|----------------------------------------------------------------------------------------------------|-------------------------------------------------------|------------|--------------|
| Step 2: Family Weekend 2022 - Family/Gu                                                                                                    | est Adults (Ages                                      | 13 and up) |              |
| Registration                                                                                                    | Ticket Types                                          | Price      | Quantity     |
| SEP Family Weekend Events<br>Q Georgia Institute of Technology<br>C Seider Sea 16 2020 AM (FD to Surday Sea 19                                                                                                    | General Pub                                           | ic \$28.95 | 0 \$         |
| (ET)                                                                                                    | Youth (Ages                                           | 5-12)      |              |
|                                                                                                    | Ticket Types                                          | Price      | Quantity     |
| Step 2: Register your Family/Guest                                                                                                    | ts! General Pub                                       | ic \$10.00 | 0 \$         |
| Now that you have registered your student, it's time to register everyone else                                                                                                    | that plans on Children (5 a                           | nd Under)  |              |
| attending Family Weekend. Please select the tickets you need for your family r<br>right and proceed to finalize their registration. Once you have officially register                                                                       | members to your<br>red your student (step             | Price      | Quantity     |
| 1) & your family members/guests (step 2), you'll be able to add tickets to addit<br>throughout Family Weekend (step 3). If you need to add family members/gues<br>at non-point, you will be accesser. "Stop 2: Begister your Family/Guests' | tional events<br>tts to your registration General Pub | ic \$0.00  | 0 \$         |
| purchasing tickets to additional events.                                                                                                    | evenance                                              | 1          | Select Seats |
| Remember, everyone that plans to attend Family Weekend 2022 needs to                                                                                                    | to be registered!                                     |            |              |

**STEP 6:** Now, you will select all the events your family would like to attend. Family Weekend is set up so families can attend events that they would like to participate in, such as the College & School receptions, Tailgate, or Family Fun Night at Six Flags. You will now need to add which <u>"Step 3"</u> events your family would like to attend and the quantity for each event, in you cart. Again, <u>DO NOT</u> complete the demographic information such as names, hometowns, etc. as they will get erased with each event. Once you are done with entering all your events and your cart looks correct, then you may enter in your information to the bottom right.

| 🚺 🖝 We                   | e also recommend:                                                                 | Step 3: Family Weekend at           | t Six Flags - Friday, Sep 16, 2 | 022 at 6:00 PM (ET      | )      |                                                                                                    |                                                                                     |
|--------------------------|-----------------------------------------------------------------------------------|-------------------------------------|---------------------------------|-------------------------|--------|----------------------------------------------------------------------------------------------------|-------------------------------------------------------------------------------------|
| ut We                    | e also recommend:                                                                 | Step 3: Family Weekend 20           | 022 - T-Shirts                  |                         |        |                                                                                                    |                                                                                     |
| I We                     | e also recommend:                                                                 | Step 3: Family Weekend 20           | 022 - Jazz Brunch w/ Dean S     | tein - Sunday, Sep      | 18, 2  | 2022 at 10:00 AM (ET)                                                                                                    |                                                                                     |
| I We                     | e also recommend:                                                                 | Step 3: Family Weekend 20           | 022 - College and School Red    | ceptions - Friday, S    | iep 1  | 6, 2022 at 3:00 PM (ET)                                                                                                    |                                                                                     |
|                          |                                                                                   | Otom Or Formily We also al OO       | 200 Femily Weekend Teilget      | e Coturdou Con t        | 17.00  | 022 at 1:00 DM (ET)                                                                                                    |                                                                                     |
| I We                     | e also recommend:                                                                 | Step 3: Family weekend 20           | J22 - Family weekend fallgat    | e - Saturday, Sep       | 17, 20 | 022 at 1.00 PW (ET)                                                                                                    |                                                                                     |
| Cart                     | also recommend:                                                                   | Step 3: Family Weekend 20           | J22 - Family weekend failgat    | e - Saturday, Sep       | 17, 20 | Customer Information                                                                                                    | Change Info -                                                                       |
| Cart Cart Registra       | Empty Cart     Tramily Weeker     ation                                           | nd 2022 - GT Student                | 9/16/2                          | 22 10:00 AM ET          |        | Customer Information Users with international addresses or your on-campus address, the school's a                                                                                             | Change Info -<br>phone numbers: use<br>address, and/or the                          |
| Cart<br>Cart<br>Registra | 會 also recommend:<br>面 Empty Cart<br>o 1: Family Weeker<br>ation<br>Ticket Option | nd 2022 - GT Student<br>Ticket Type | 9/16/2<br>Seat Location         | 22 10:00 AM ET<br>Price |        | Customer Information<br>Users with international addresses or<br>your on-campus address, the school's a<br>school's phone number on the ticket sit<br>international address on the payment pa | Change Info -<br>phone numbers: use<br>address, and/or the<br>te & use your<br>age. |

**Step 7:** Now that your cart is complete, fill in all the information to the bottom right, GT student's name, family names, hometown, dietary needs, special accommodations (wheelchair assistance or other special needs), etc. We know that this is a lot of information to complete, but we work with numerous campus partners and host over 3,000 people for family, so all of this information is helpful for us to have to better serve you.

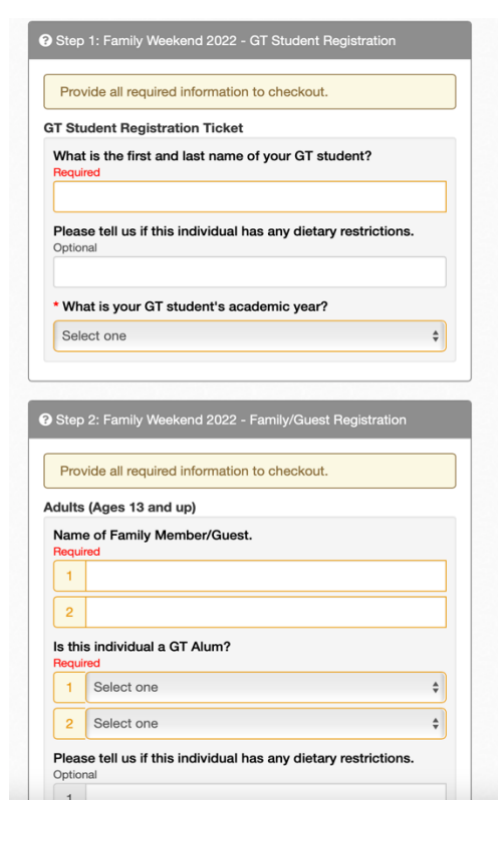

**STEP 8:** Now that your cart is complete and you have filled in all the necessary demographic boxes, you may click the green checkout button on the bottom of the page. You will be redirected to the payment page.

| * For verification.                                     | please provide us with the na                                   | me of your GT                  |
|---------------------------------------------------------|-----------------------------------------------------------------|--------------------------------|
| student/s.                                              |                                                                 |                                |
| Do you or anyone<br>to make this even<br>below Optional | in your group require any acc<br>t more accessible? If so, plea | commodations<br>se let us know |
| Will you be needi                                       | ng parking? - Optional                                          |                                |
| Select one                                              |                                                                 | \$                             |
| * What is your Fai                                      | nily's Hometown?                                                |                                |
|                                                         |                                                                 |                                |
| Secure Checkout                                         |                                                                 |                                |
| Becure Checkout                                         |                                                                 |                                |

**STEP 9:** Complete the payment information on this page. **NOTE: Please make sure you enter the billing address that matches your credit card**.

|                                                                                                    | Payment                                                                                                    |                      |
|----------------------------------------------------------------------------------------------------|----------------------------------------------------------------------------------------------------|----------------------|
| Payment Information                                                                                                    | * Indicates                                                                                                    | required informati   |
| Total:                                                                                                    | \$28.95                                                                                                    |                      |
| Payment Method:*                                                                                                    | Credit Card                                                                                                    | ~                    |
| DISCOVER DISCOVER DECeard DISCOVER                                                                                      |                                                                                                    |                      |
| A consult Tu formation                                                                                                  |                                                                                                    |                      |
| Account Information<br>Credit Card Type:*                                                                               | * Indicates                                                                                                    | required informati   |
| Account Information<br>Credit Card Type:"<br>Account Number:"                                                           | * Indicates                                                                                                    | required informati   |
| Account Information<br>Credit Card Type:*<br>Account Number:*<br>Expiration Date:*                                      | * Indicates<br>Select a Credit Card Type                                                                                    | required informati   |
| Account Information<br>Credit Card Type:*<br>Account Number:*<br>Expiration Date:*<br>Security Code:*                   | * Indicates of Select a Credit Card Type                                                                                    | required informati   |
| Account Information<br>Credit Card Type:"<br>Account Number:"<br>Expiration Date:"<br>Security Code:"<br>Name on Card:" | <ul> <li>Indicates of Select a Credit Card Type</li> <li>07 ✓ 2021</li> <li>Niew Example</li> <li>George Burdell</li> </ul> | required information |

**STEP 10: CONGRATULATIONS**! You are now registered for Family Weekend. Remember, if you forgot to add someone or need to add more events, you can do so up until the last day of Family Weekend registration on September 6, 2022 – If events are still available – events have SOLD OUT in the past.

NOTE: You will receive a confirmation email at the email address you provided when creating your account. <u>This email will have a link to buy football game tickets</u>, fill out required waivers, etc. Your paper tickets will be provided at check-in in your Family Weekend check-in packet. Nothing will be mailed to your address.

## If you have any additional questions or concerns please contact Parent and Family Programs:

Email: <a href="mailto:parents@gatech.edu">parents@gatech.edu</a>

Phone: 404-385-1396